## **Parent Portal Directions**

**Step 2:** Click the URL for the Parent Portal

Step 1: The subject line in your email will read "Welcome to the Genesis Parent Portal!"

| Welcome to the Genesis Parent Portal! D Inbox ×                              |                     |
|------------------------------------------------------------------------------|---------------------|
| Butler School District                                                       |                     |
| Butler Pul                                                                   | lic School District |
| Welcome to the Genesis Parent Portal!                                        |                     |
| Here is the URL for the Portal: <u>https://parents.genesisedu.com/butler</u> |                     |
| Username:                                                                    |                     |
| Password: younge rg                                                          |                     |
| G Genesis                                                                    |                     |

Step 3: Once you click on the URL, enter the Username and Password that was given in the email and click Login

| Butler Public School District<br>Parent Access |  |
|------------------------------------------------|--|
| User Name:                                     |  |
| Password:                                      |  |
| Login Forgot My Password                       |  |
| Welcome to the Parent Portal!                  |  |
| G Select Language                              |  |

**Step 4:** Once you successfully Login, you will be asked a series of required questions prior to viewing the Parent Portal